## Instructions on completing the form for storing FQW in TSU e-library (repository)

The following steps should be taken to upload FQW text in TSU e-library (repository):

- 1. Open the form for storing final qualifying works (FQW) available at <u>http://vital.lib.tsu.ru/cgi-bin/submit.cgi</u>.
- 2. Upload the FQW file in .pdf format (the size should not exceed 100 Mb) that includes scanned title sheet and a report about checking FQW text for the volume and accuracy of citations. To do that click "Choose a file" button, choose it and click "Upload".
- 3. Complete the form to draw up the bibliographic description of FQW:
- the title;
- year (when FQW was written);
- FQW form (choose from the list);
- author's full name;
- training program code;
- thesis supervisor's full name;
- thesis adviser's / co-supervisor's full name (if available);
- faculty (institute, autonomous principal educational program) choose from the list.
- 4. Check the entered data for errors by clicking the "Preview" button
- 5. If necessary, click the "Edit" button
- 6. Activate the option "Submit" to transfer data to repository
- 7. Save the text of notification with a unique ID of the uploaded file (Pic. 1)

## Your file is uploaded

Publication ID - valet-20170329-115923

Your application for storing the resource in TSU e-library (repository) will be considered. In case there are some changes concerning your application, you will be informed by e-mail. **Make a copy of this message.** 

Copyright © 2006 VTLS Inc. All rights reserved.

Pic.1 Notification about uploading FQW in the repository